新潟ユニゾンプラザ「大研修室利用マニュアル」

本書は設備操作卓などの使用方法を予め覚えて いただくため作成したもので、事前貸出をいたし ますが、利用当日(鍵受取時)には返却願います。 同じものは大研修室の設備操作卓の上にあります。

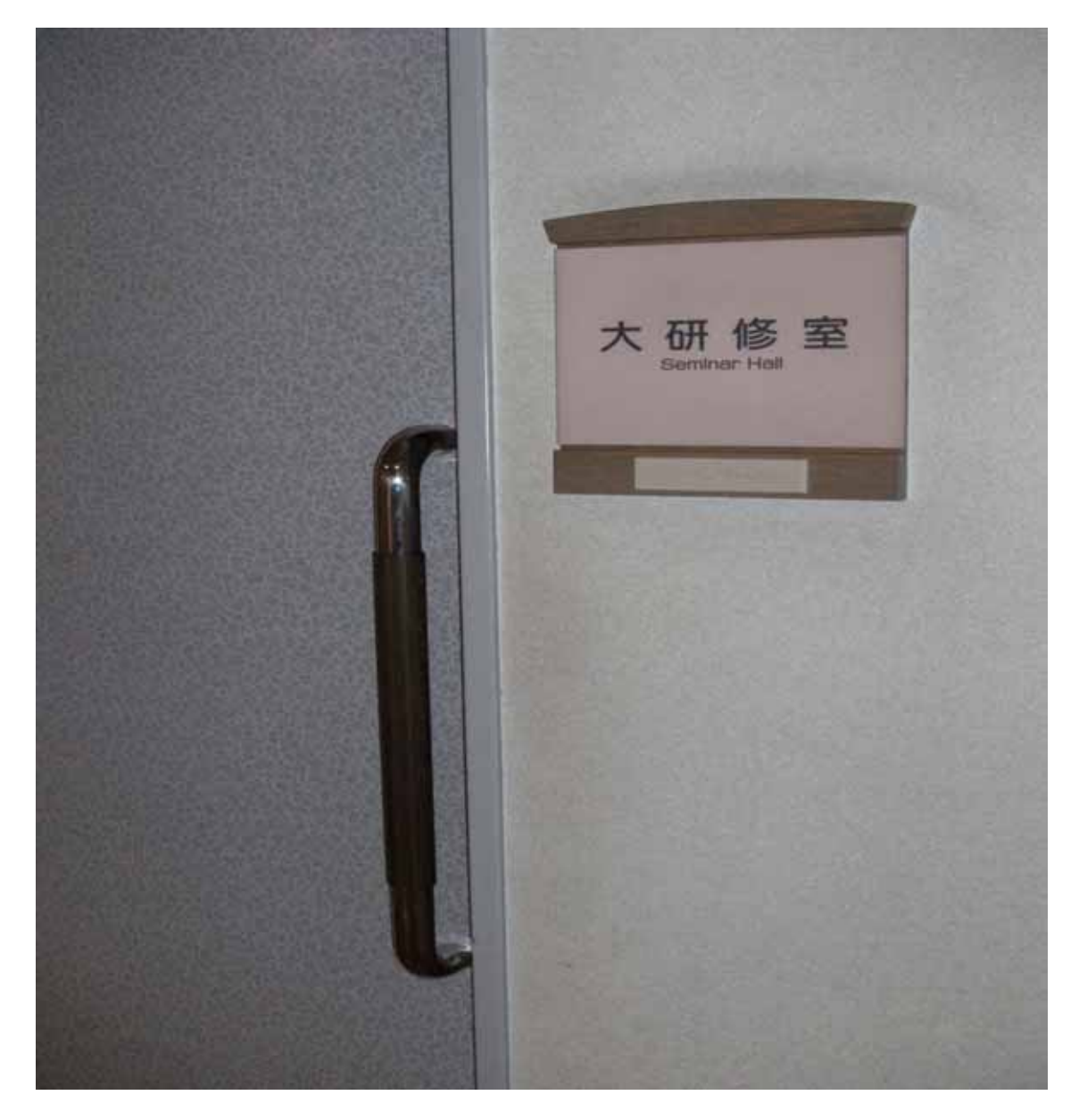

# 当施設をご利用いただきありがとうございます。

ご利用前に下記の事項をお読み下さい。

| 1.鍵について                    | P2     |
|----------------------------|--------|
| 2.机、椅子について                 | P3     |
| 3.空調について                   | P4     |
| 4.照明について                   | P5•6   |
| 5.音響について                   | P7~13  |
| 6.スクリーンについて                | P14    |
| 7.ホワイトボードについて              | P15    |
| 8.プラインドについて                | P16    |
| 9.映像について                   | P17~23 |
| ・ビデオプロジェクター ( VP ) 等の使用につい | て      |
| 10. 看板について                 | P24    |
| 11. <b>電源について</b>          | P25    |
| 12. その他について                | P26    |
| 13.設備・機器の故障かな?!            | P27    |

1. 鍵について

部屋の鍵は、1階受付「管理事務室」にて受け取り部 屋の鍵を開けて下さい。

ご利用を終えて部屋を出られる時は、窓が閉まってい る事を確認の上、部屋のドアを全て施錠して、1階受 付「管理事務室」に戻して下さい。

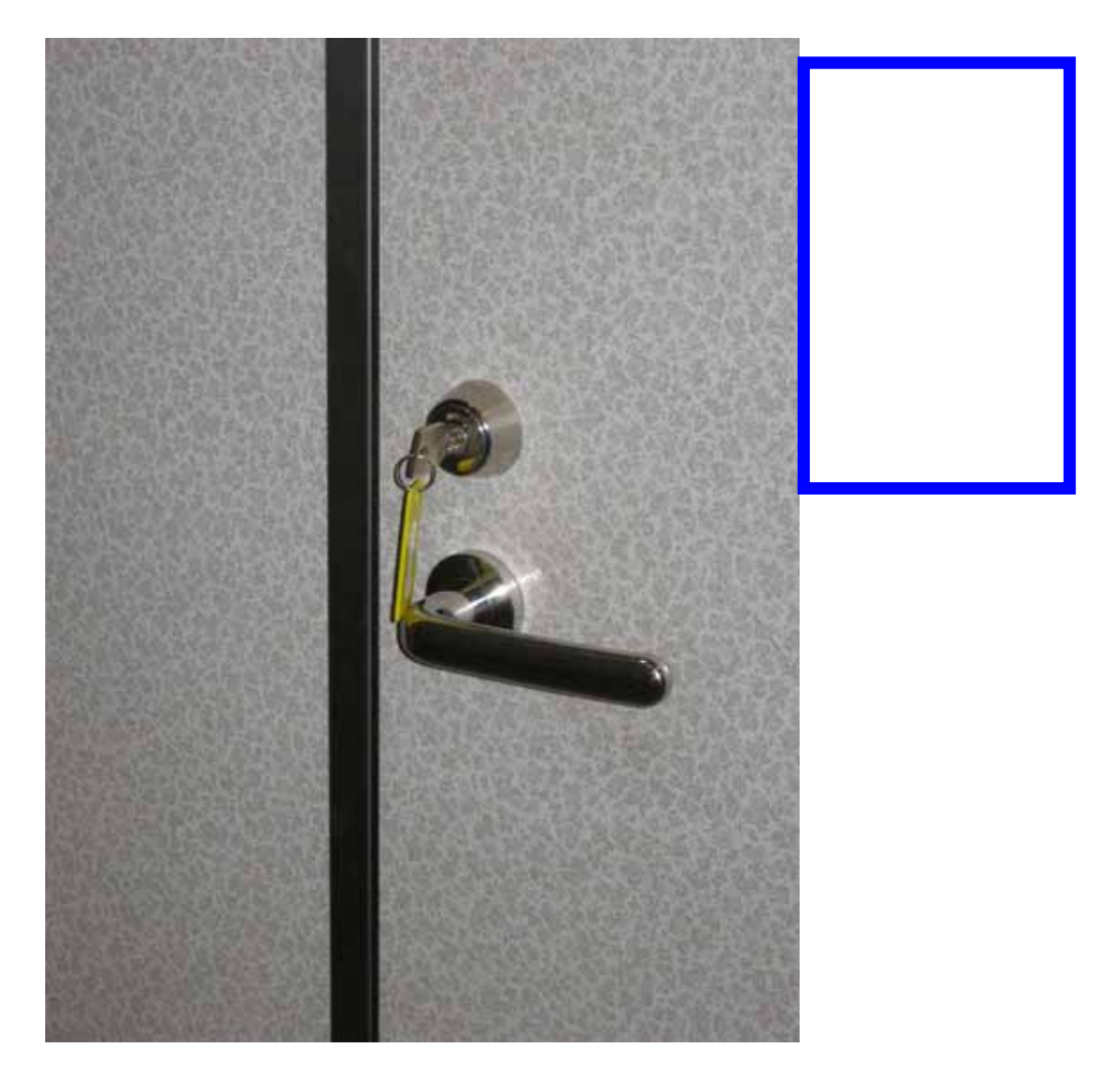

2.机、椅子、ホワイトボードについて

机、椅子は、基本的には配置図どおりのスクール形式の 配置です。(大研修室机配置図参照)

<u>移動してご使用になった場合は、元の配置に戻して下さ</u> <u>い。</u>

<u>椅子は20脚まで</u>追加出来ますが、机の追加は出来ませんのでご了承下さい。

<u>ホワイトボード1台</u>は、ステージ裏側通路に収納してあ りますので、ご使用の場合は中から出して下さい。

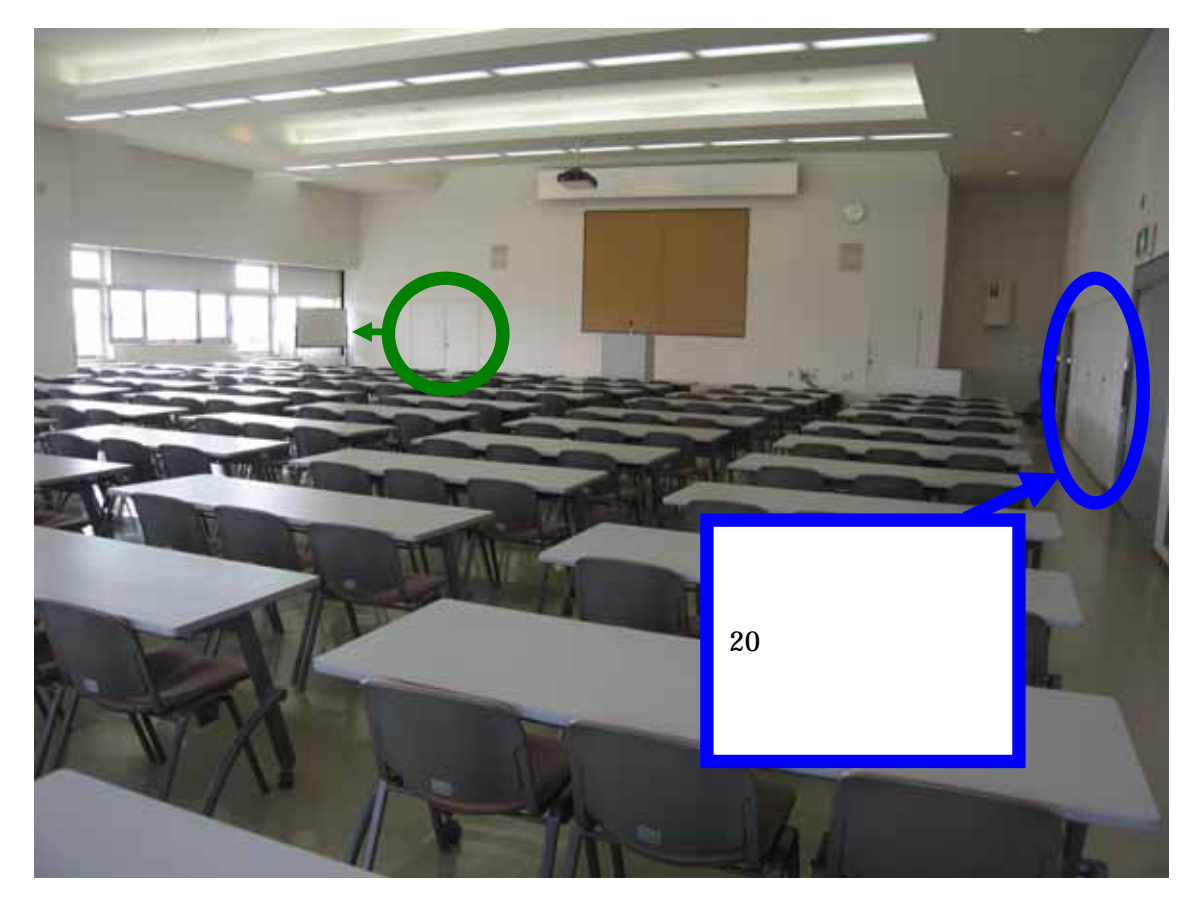

3.空調について

冷房、暖房が必要な場合は、窓側にあるクリーム色の ボックス内のファンコイルの風量切り替えスイッチを入 れて下さい。

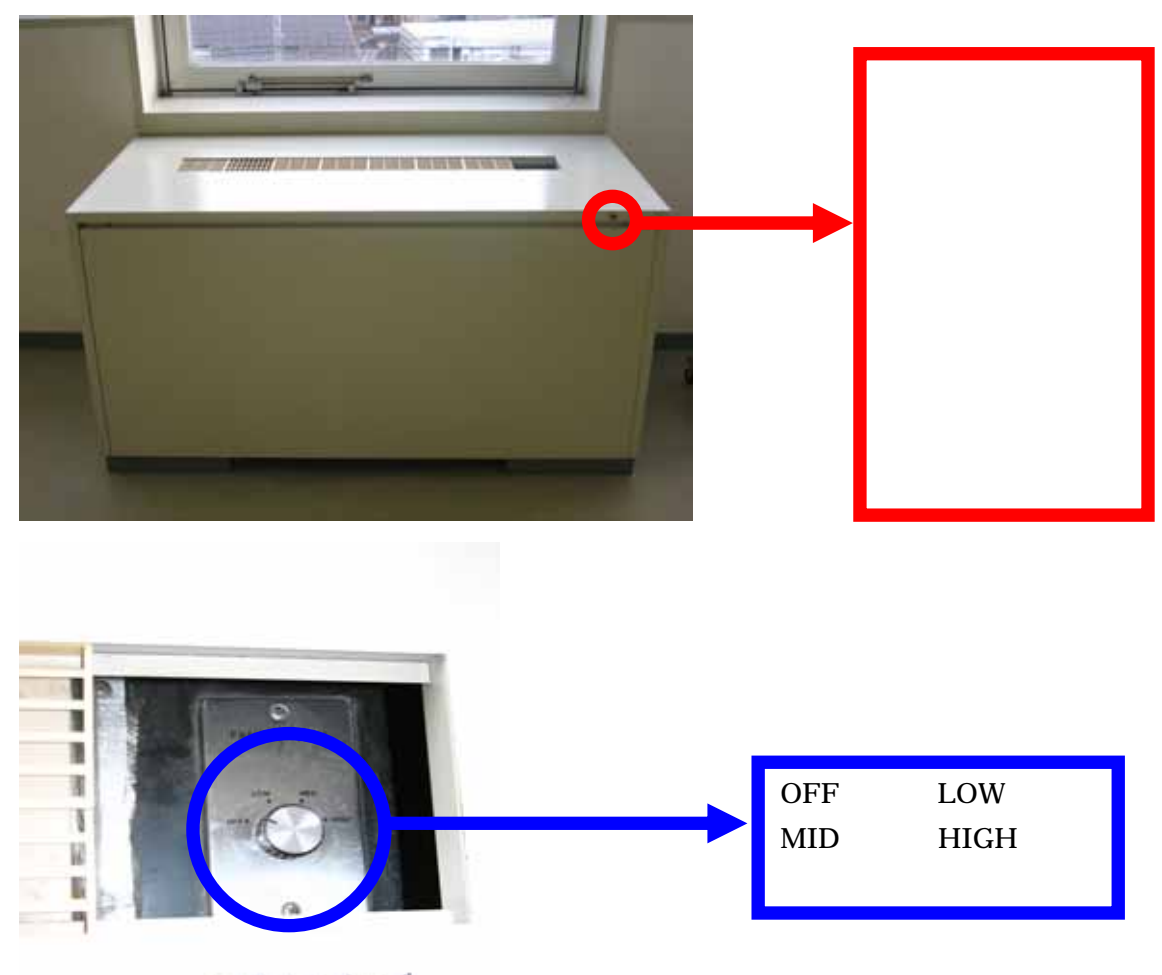

冷暖房スイッチ

上記ファンコイルを入れても、冷えが悪かったり、 暖まらない場合は、管理事務室にご連絡下さい。 (内線 100番、101番、113番) 4.照明について

#### 部屋全体を明るくする場合

正面ステージに向かって右側の設備操作卓<u>赤枠部分の蛍光</u> <u>灯スイッチ</u>を入れると緑の表示灯が赤の表示灯となり、部 屋全体の天井蛍光灯が点灯します。

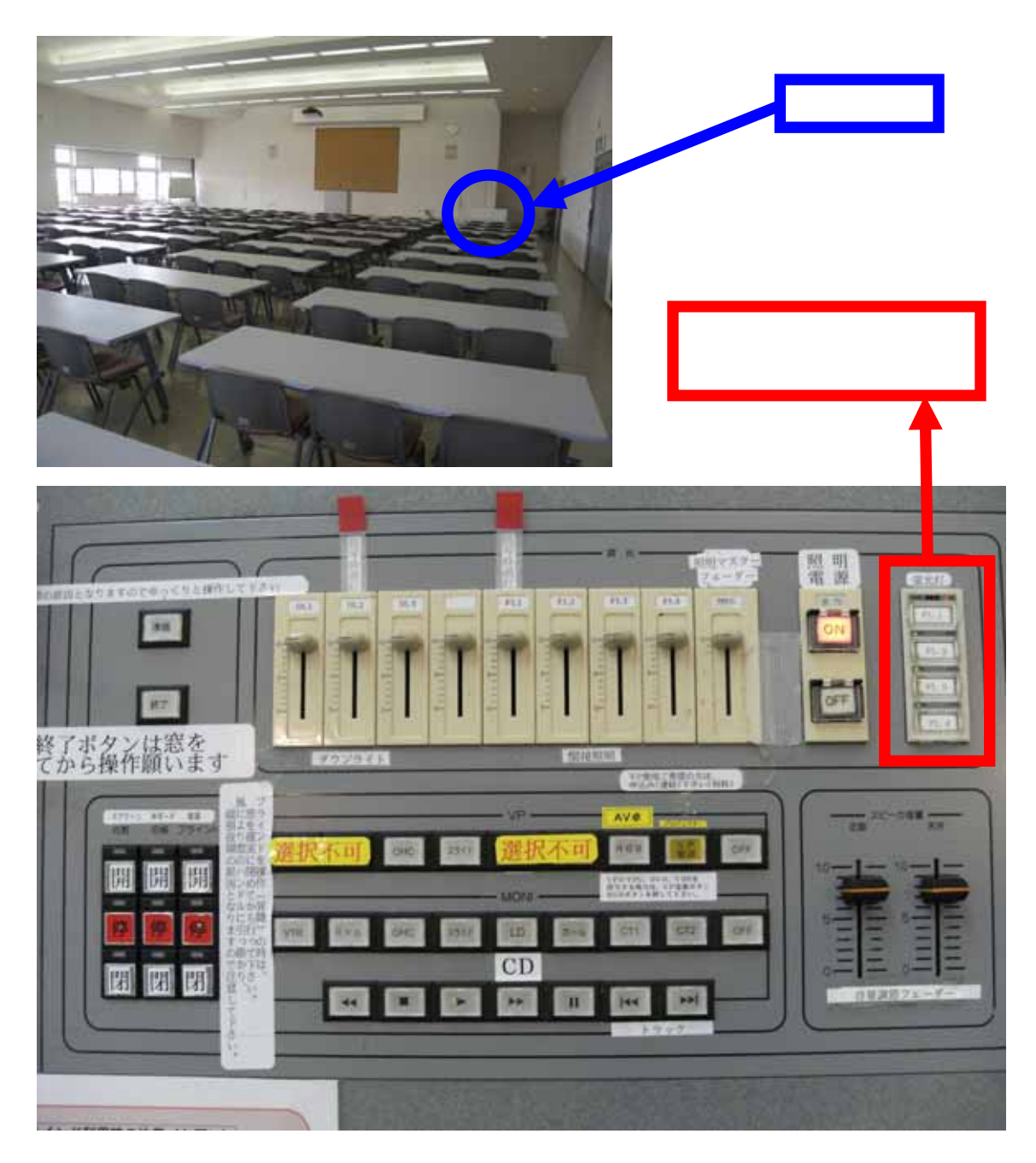

スクリーンに映像を投写する場合

<u>調光操作部の主電源</u>を入れて、各フェーダーを操作して下 さい。

この操作部で点灯したもので、不要なものは消して下さい。

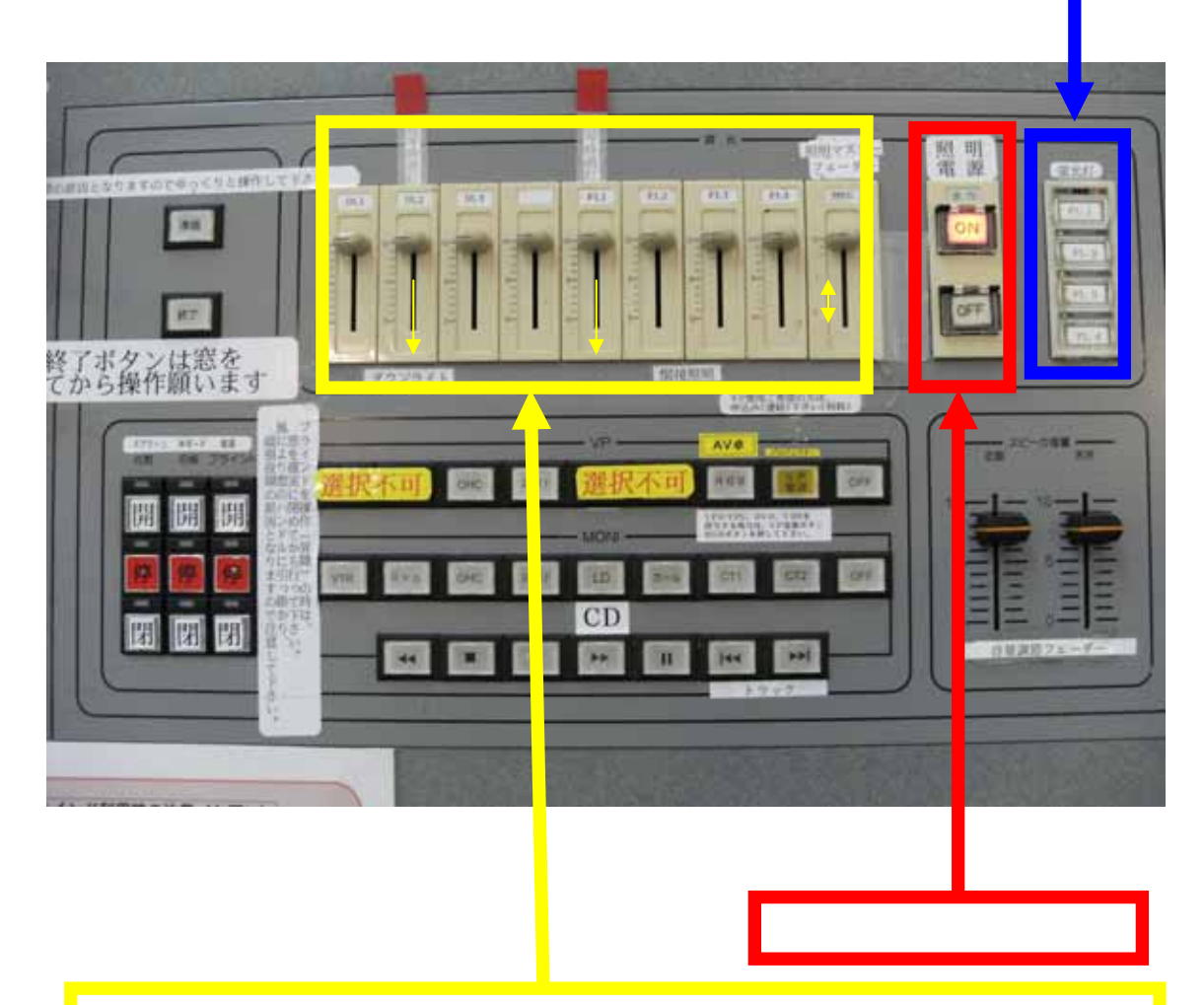

まず、この各フェーダーを全て目盛の10迄、上げて下さい。一番右側 のフェーダーはマスターフェーダーで他のフェーダーの親となるもの ですので、このフェーダーを上げ下げする事で、明るくなったり暗くな ったりします。映像を投影する場合は、左から2番目と5番目のフェー ダーを目盛0迄下げて使用して下さい。

# 5.音響について

設備操作卓下側の電源を入れて下さい。

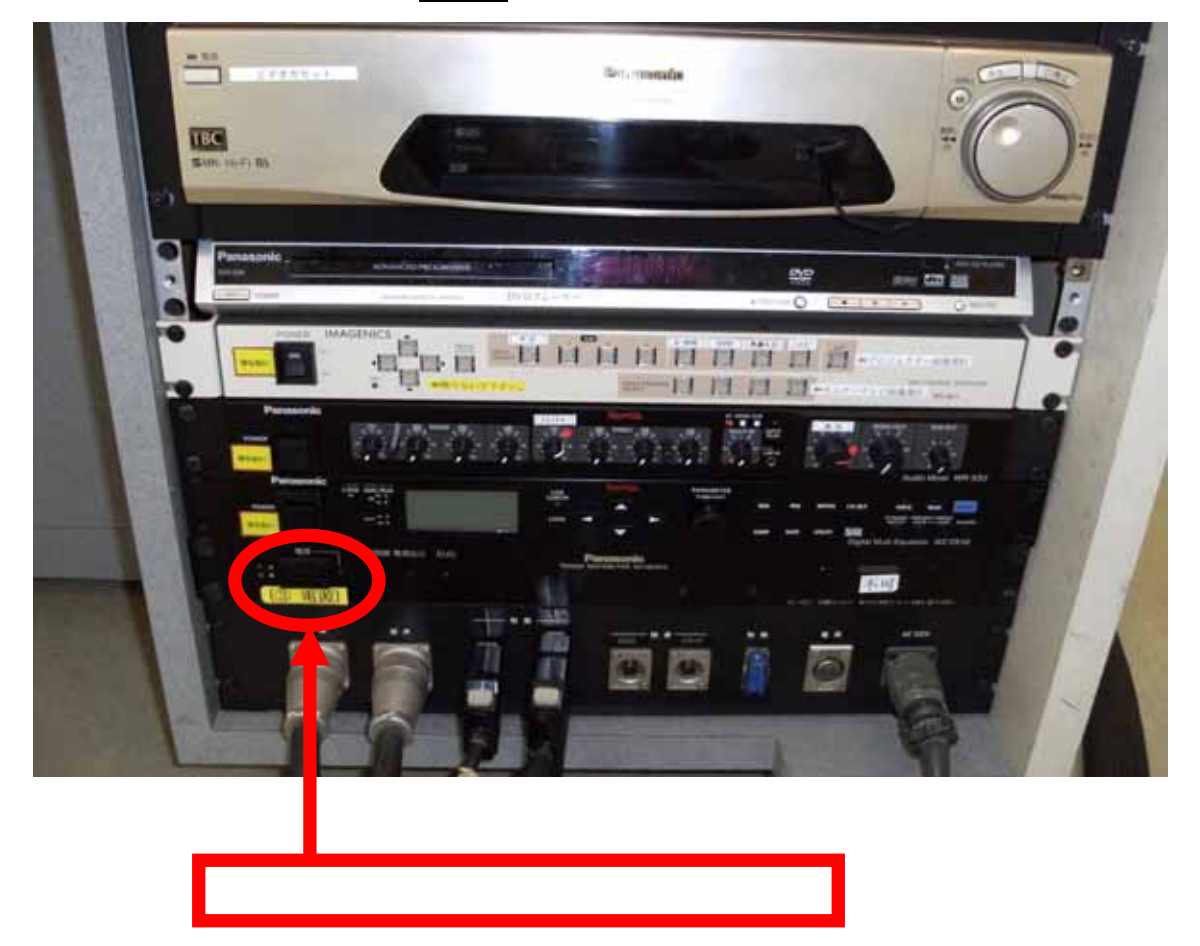

# スピーカー音量調整フェーダーを目盛8迄上げて

下さい。(目安は8ですが、聴感上で調整して下さい)

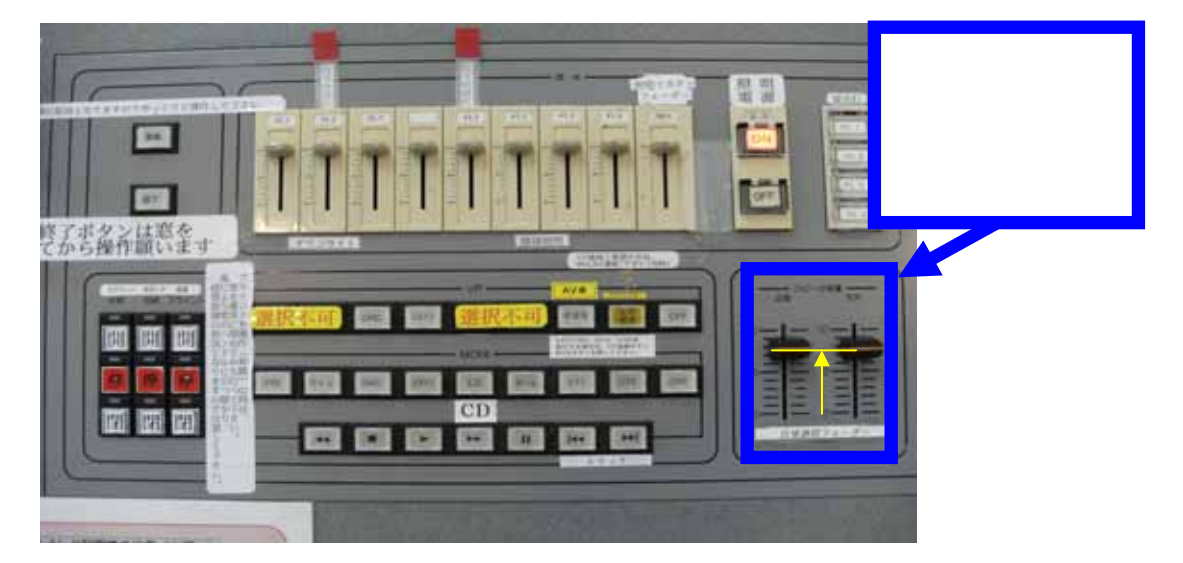

演台の上にある有線マイクと卓上スタンドは、施設料金 に含まれていますので、ご利用下さい。

ご利用の際は、音響設備電源を生かした後、演台マイ クのマイクコードを壁マイクコンセントに接続し、その 後、マイクの手元スイッチを入れて下さい。

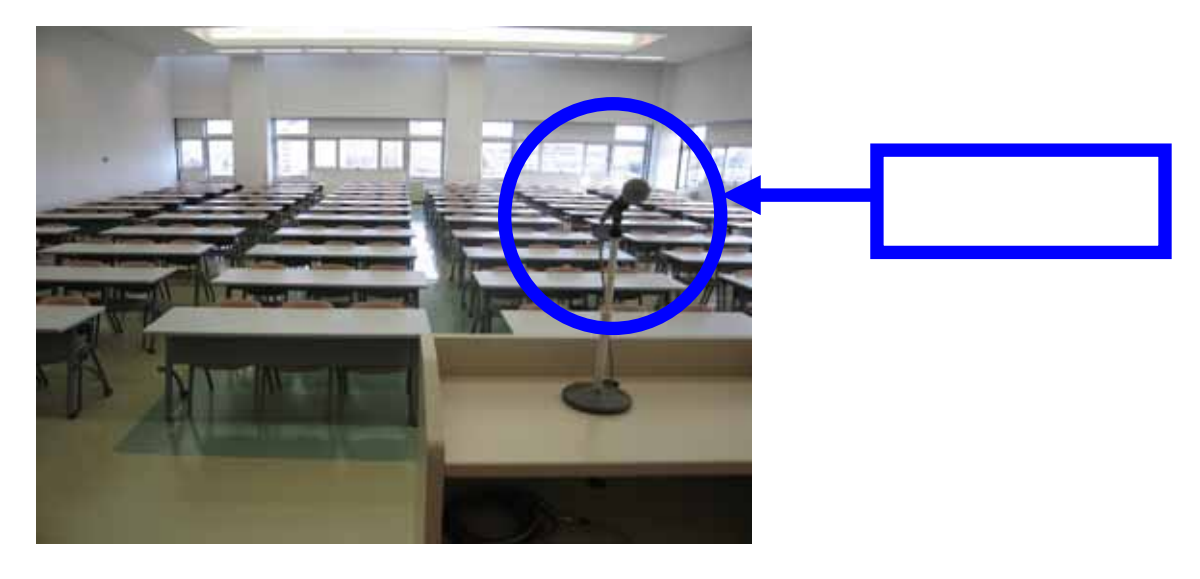

| <image/> | ここが壁マイクコン<br>セントです。ここに<br>マイクコードを接続<br>して下さい。<br><u>ここで、ご注意して</u><br>いただきたい事は、こ<br>のコンセントは接続<br>しますとコードが抜<br>けないように<br>ロック機構がついて<br>いますので、コードを<br>抜く時は上の金具を<br>奥に押してコード |
|----------|----------------------------------------------------------------------------------------------------|
|          | を扱いて下さい。                                                                                                    |

# 大研修室マイクコンセント配置図

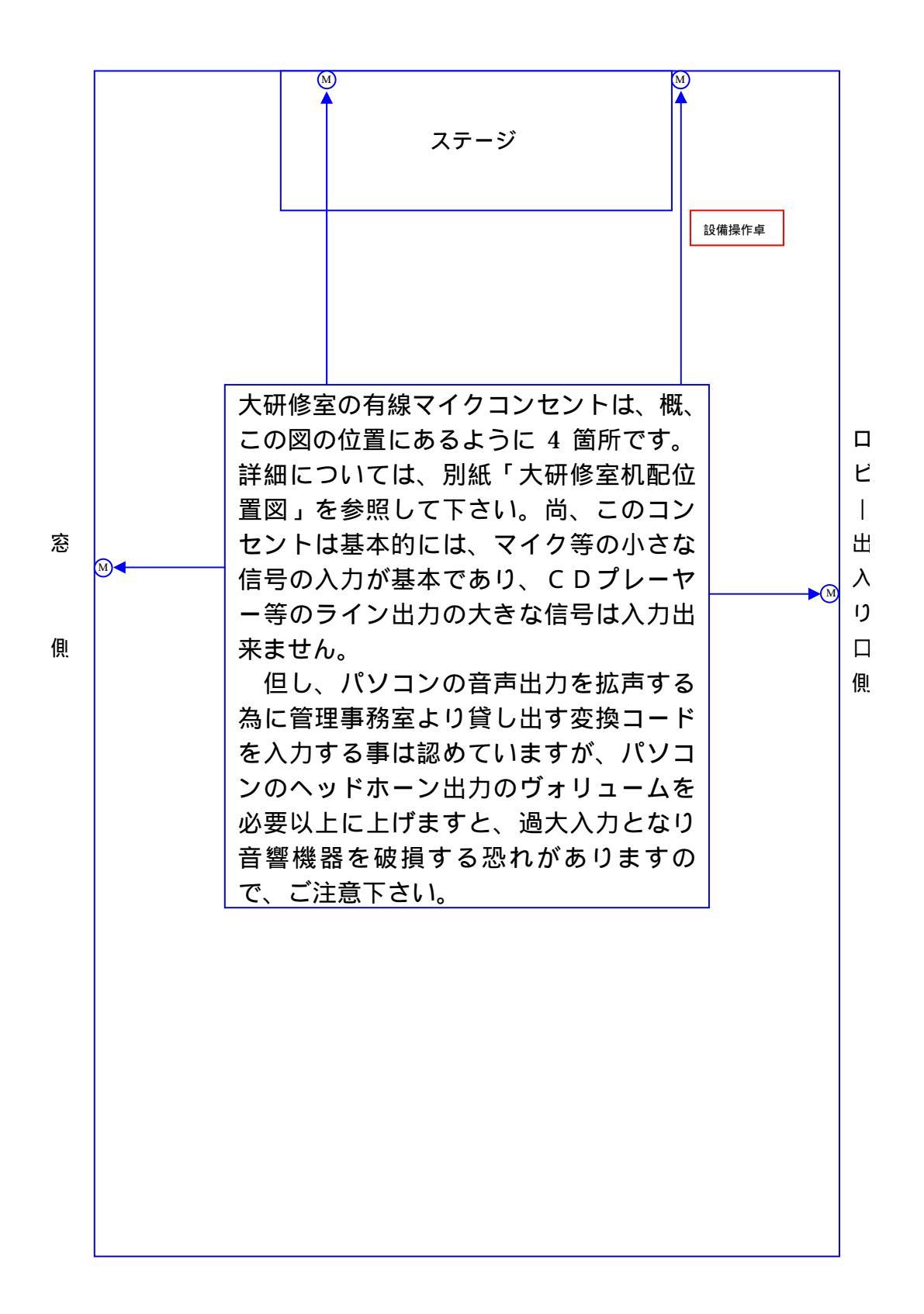

ワイヤレスマイクは音響設備電源が入っていれば、手元 スイッチを入れてご使用になれます。

DVD、VTR、外部機器の音を拡声する場合は、設備操作 卓の VP 切替選択ボタンで RGB を選択した後、AV 操作 卓にて使用する機器を選択して下さい。

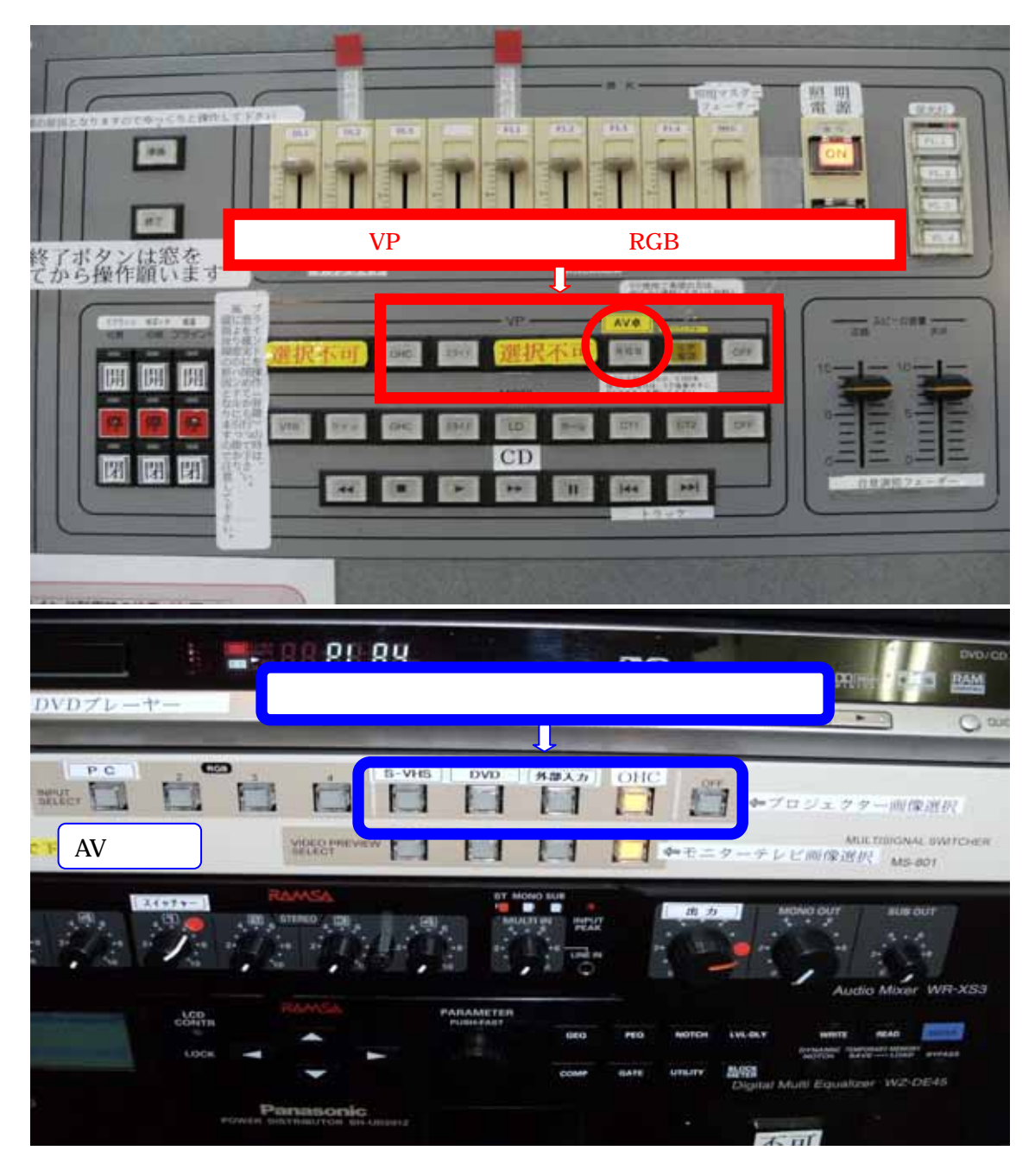

拡声したい機器の音が出ない場合は、ステージ裏通路の 音響ラック盤内にて下記の内容の確認をして下さい。

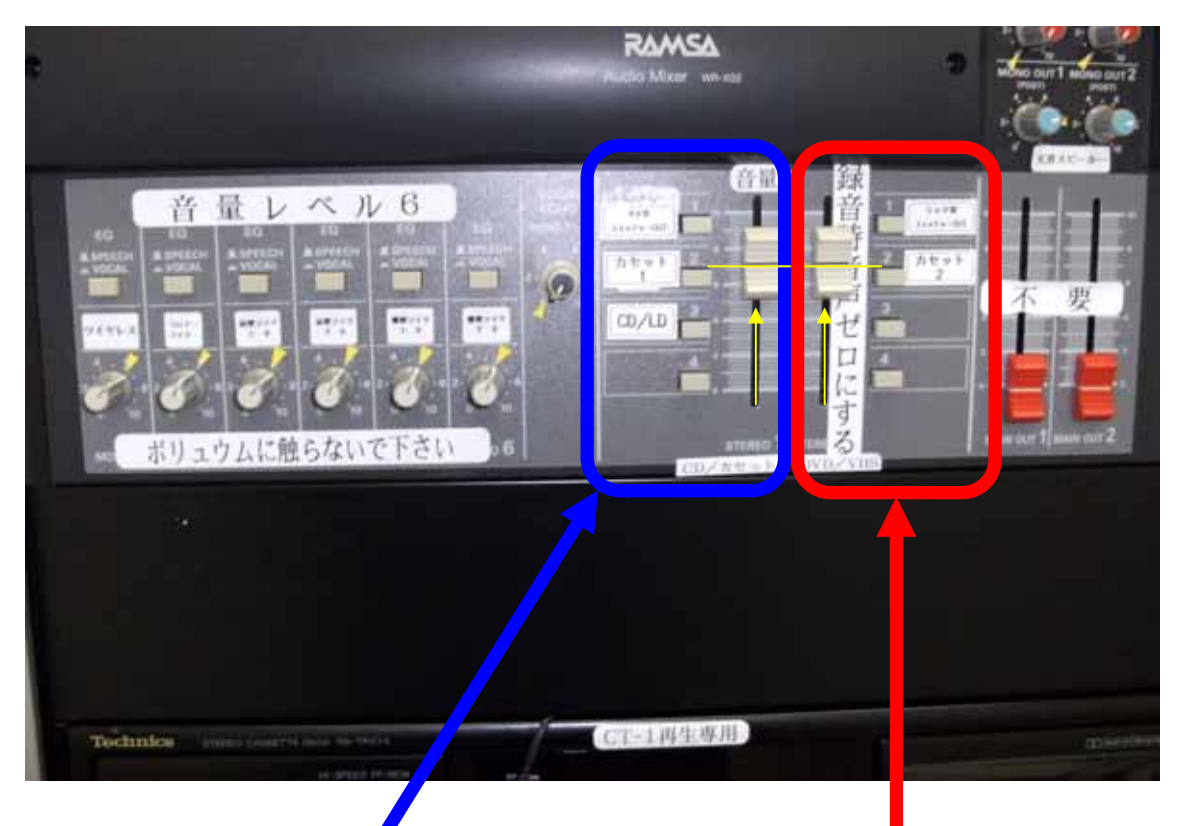

カッセトテープ、CD プレーヤーを 再生する場合は、このフェーダーが 上がっている事を確認後、カセット テープの場合はカセットテープをラ ック下のカセットデッキプレーヤー に入れてカセットを選択して下さい。 また、CD の場合は右側ラックの LD プレーヤーに CD を入れて、 CD/LD を選択して下さい。 DVD、VHSを再生する場合は、 このフェーダーが上がっている事 を確認後、設備操作卓ラック内の AV操作卓にてDVD、VHS等を 選択して下さい。 カセットテープの録音を行う場合は、再生デッキの下の 録音専用カセットデッキにテープを入れて録音ボタンと 再生ボタンを同時に押して下さい。マイクを通した音が 録音されます。この時、STEREO 2のフェーダーは下 げて下さい。

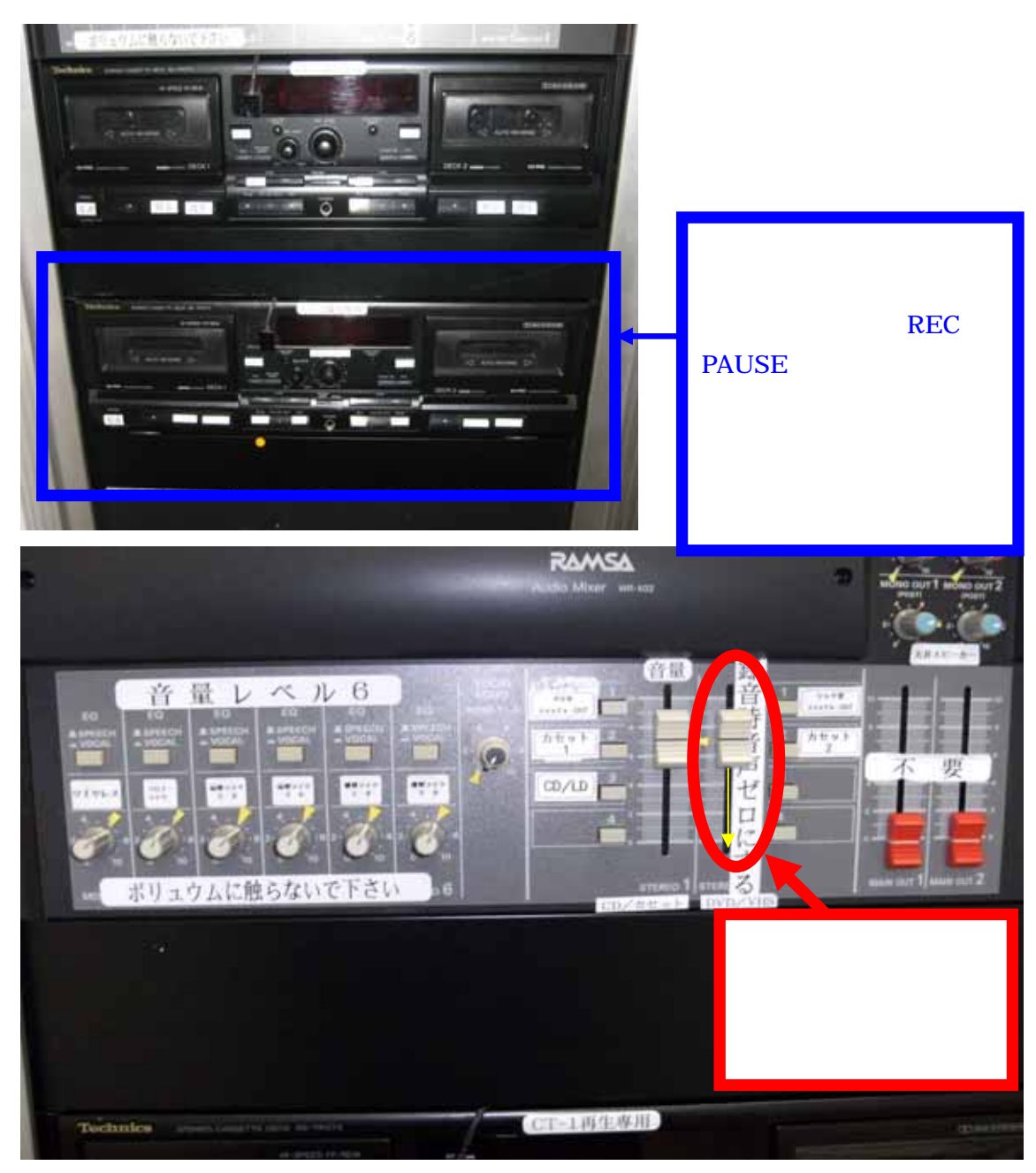

6.スクリーンについて

スクリーンは大研修室では標準設備になっています。 ご利用の際は、下記の操作ボタンにてステージ奥壁面の化 粧板を開けるとスクリーンが出てきます。

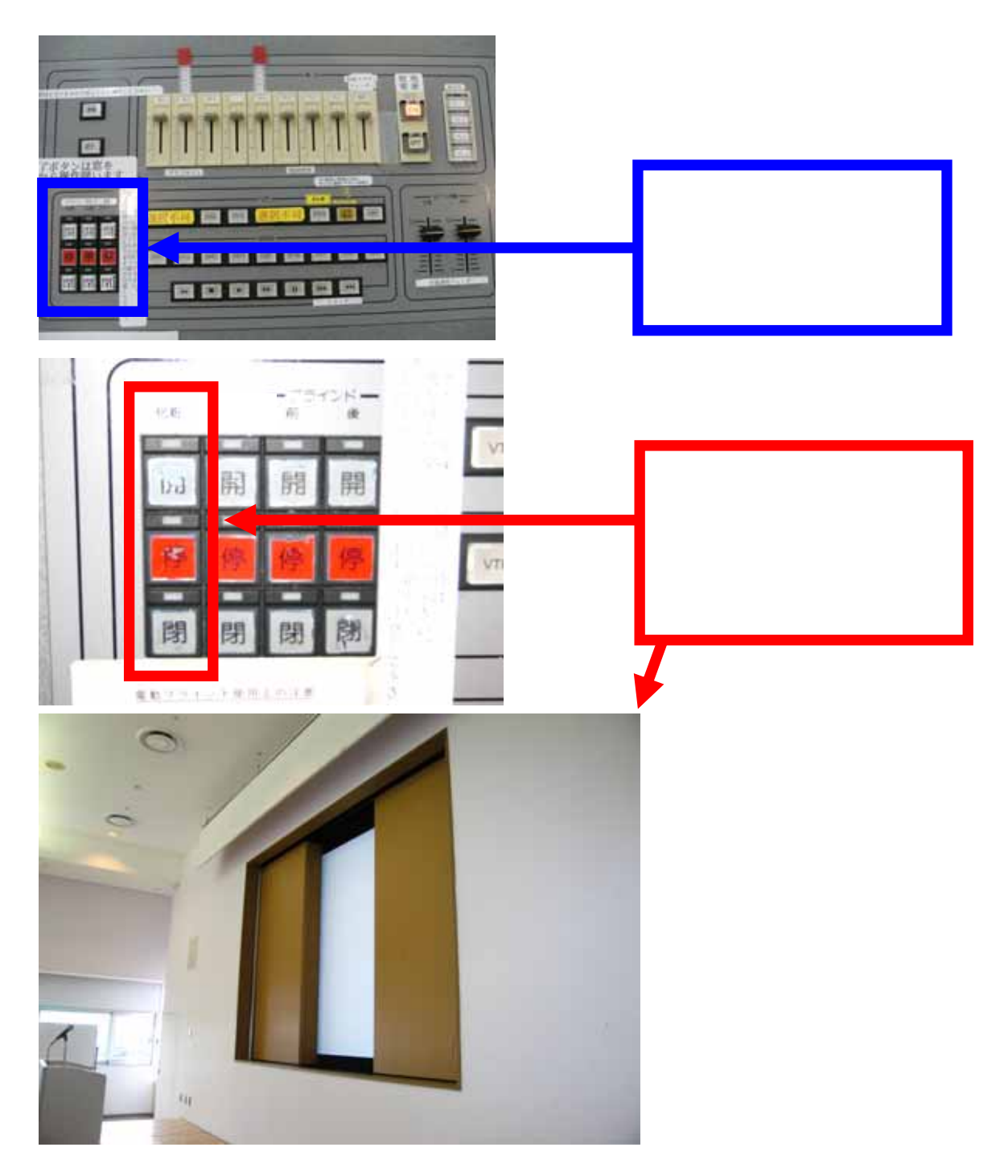

7.ホワイトボードについて

ホワイトボードを使用する場合は、6で化粧板を開いた 後、白板の閉ボタンを押して、白板を出して使用して下さ い。

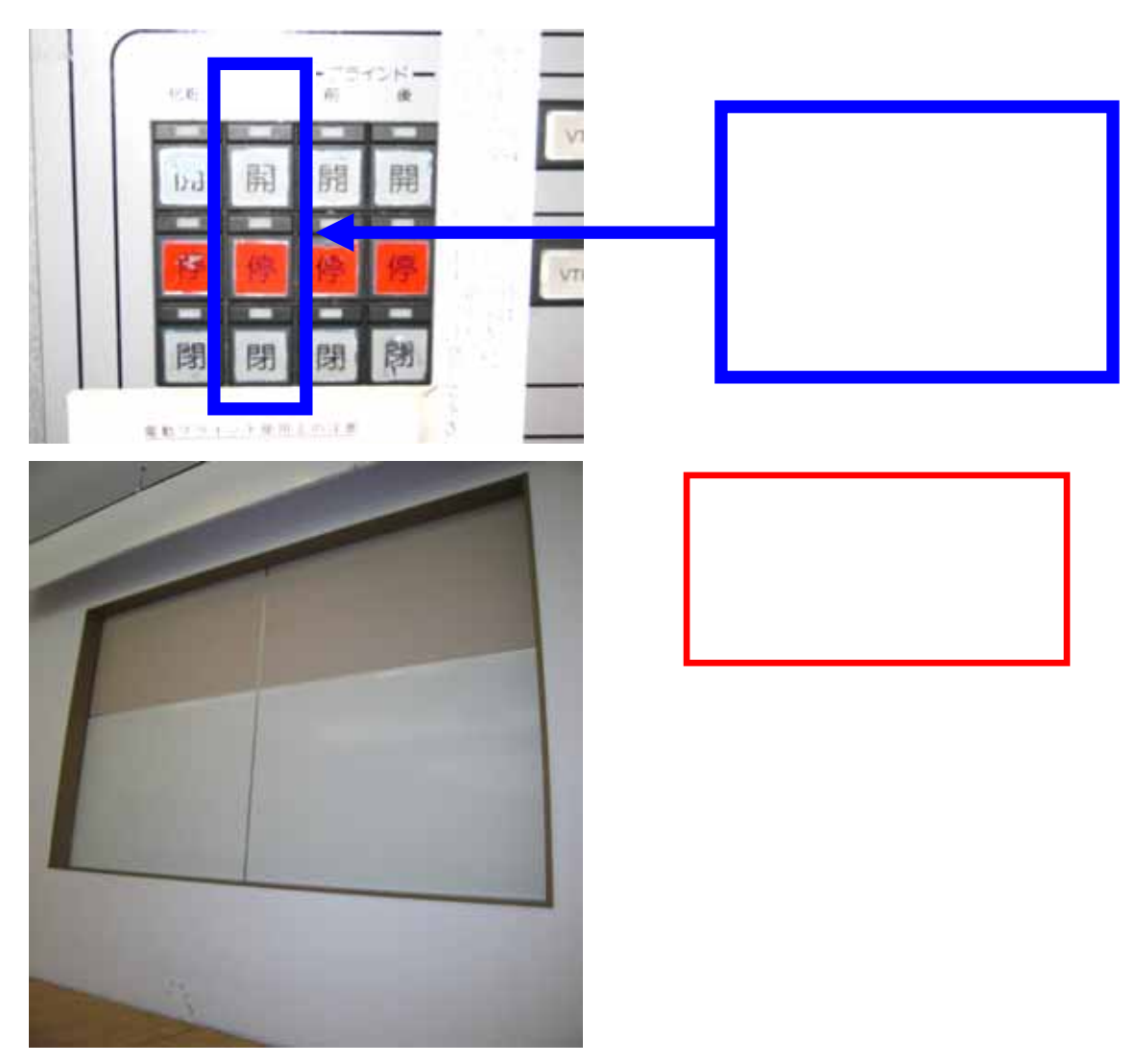

ホワイトボードが壁面の物と常設1枚で不足する場合は、 施設の使用申込時に申し込みしていただくか、当日必要に なった場合は、管理事務室にご連絡下さい。 8. ブラインドについて

映像投影する場合で部屋を暗くする時は、6・7で操作 した操作部のブラインド(前・後)開閉ボタンで開け閉め して下さい。

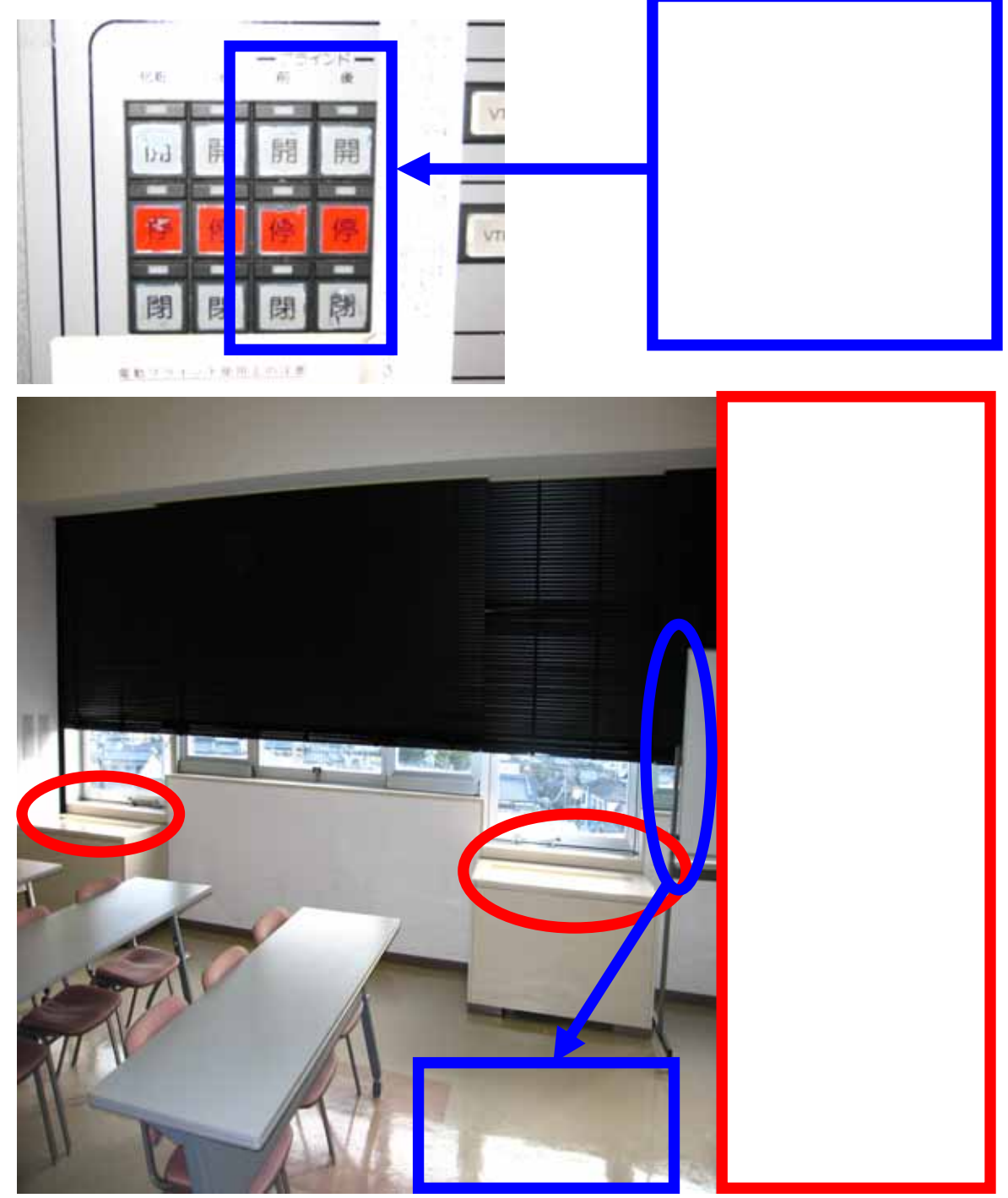

9.映像について

ご利用前、当日のお申込でビデオプロジェクター(VP)、 スライド機、オーバーヘッドカメラ(OHC)、オーバーヘッ ドプロジェクター(OHP)の映像をスクリーンに投影してご 利用する事が出来ます。

ビデオプロジェクター(VP)をご使用される時は、<u>音響・</u> <u>映像操作卓(正面ステージに向かって右側の白い大型の</u> <u>机)</u>の電源を入れた後、操作卓パネル部の VP 電源ボタン を押して、VP を入れて下さい。

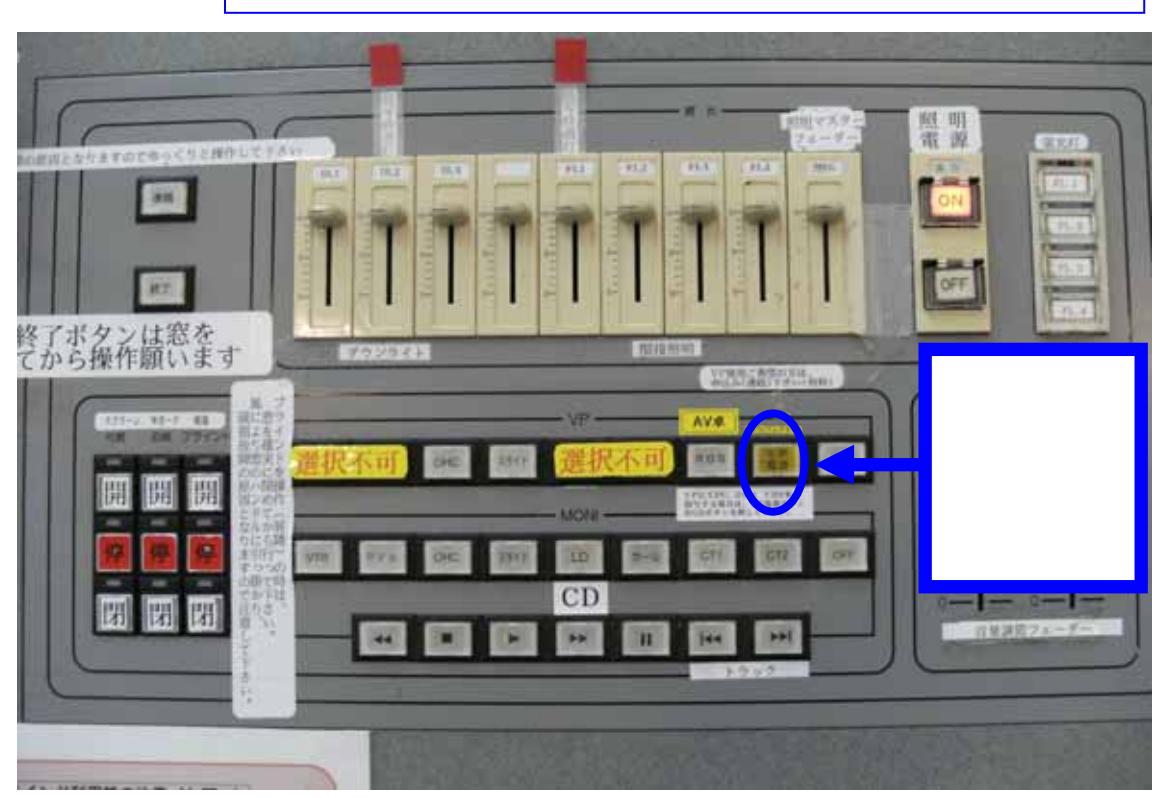

P7・8の5.音響についての電源を入れる写真をご参照下さい。

次にビデオプロジェクター本体の電源モニターが赤色から緑色に変わった事を確認して下さい。

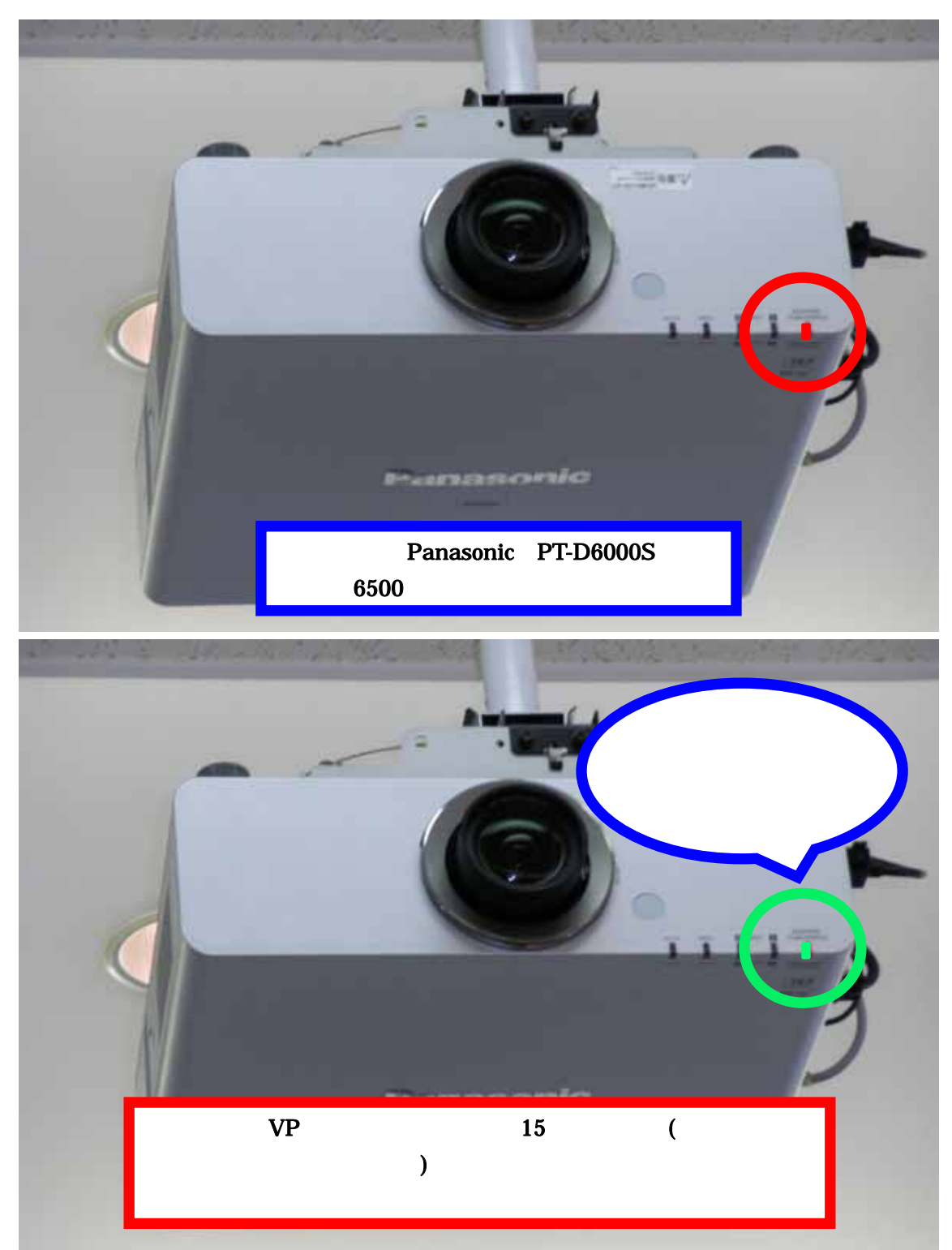

電源モニターが緑色に点灯した事が確認出来たら、投影 したい機器を設備操作卓の VP 切替選択ボタンにて選択 して下さい。

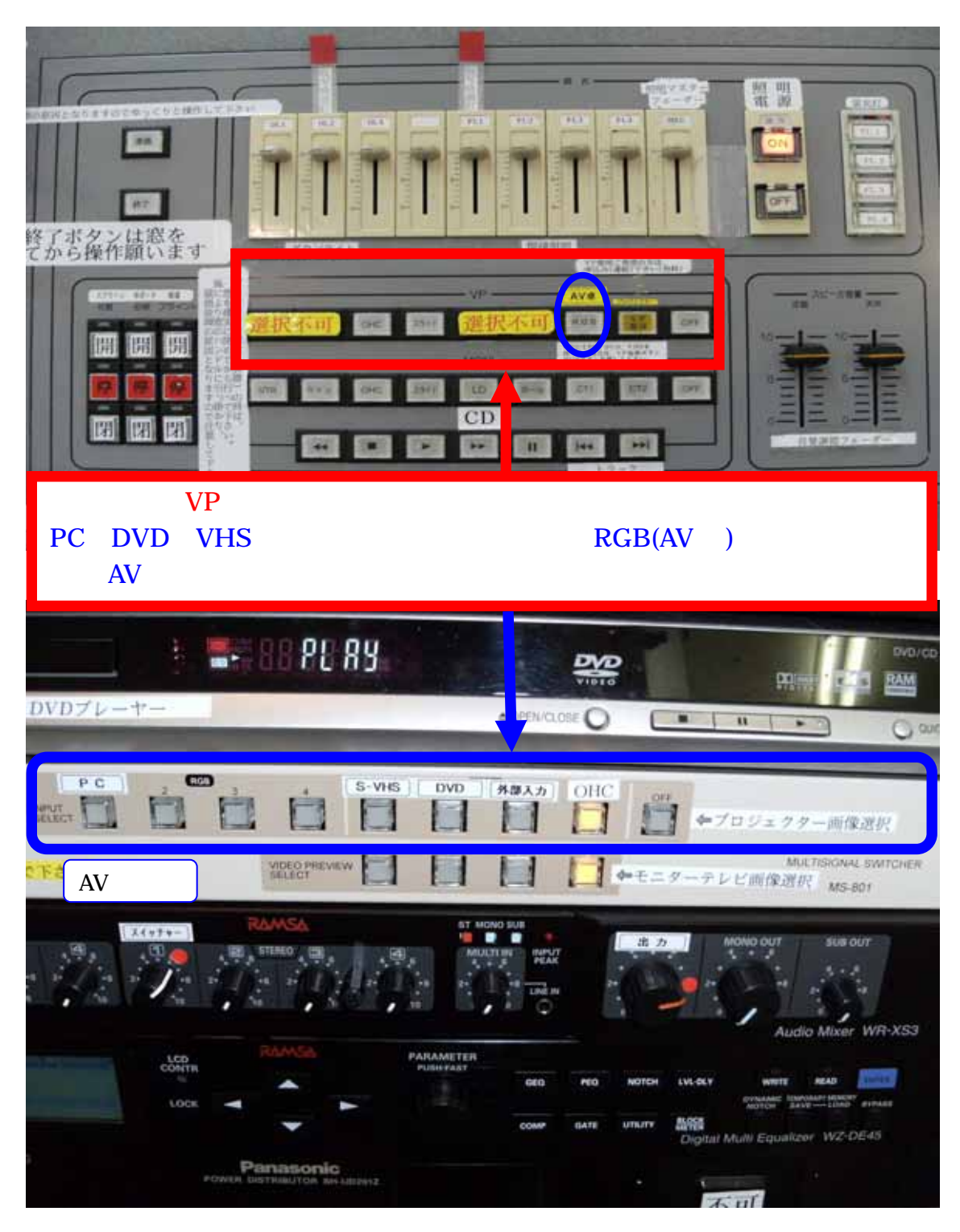

DVD、VTR、OHC、スライドを投影する場合は、AV 操作卓のモニター切替選択ボタンスイッチにて選択した映像をモニターテレビにて確認する事が出来ます。

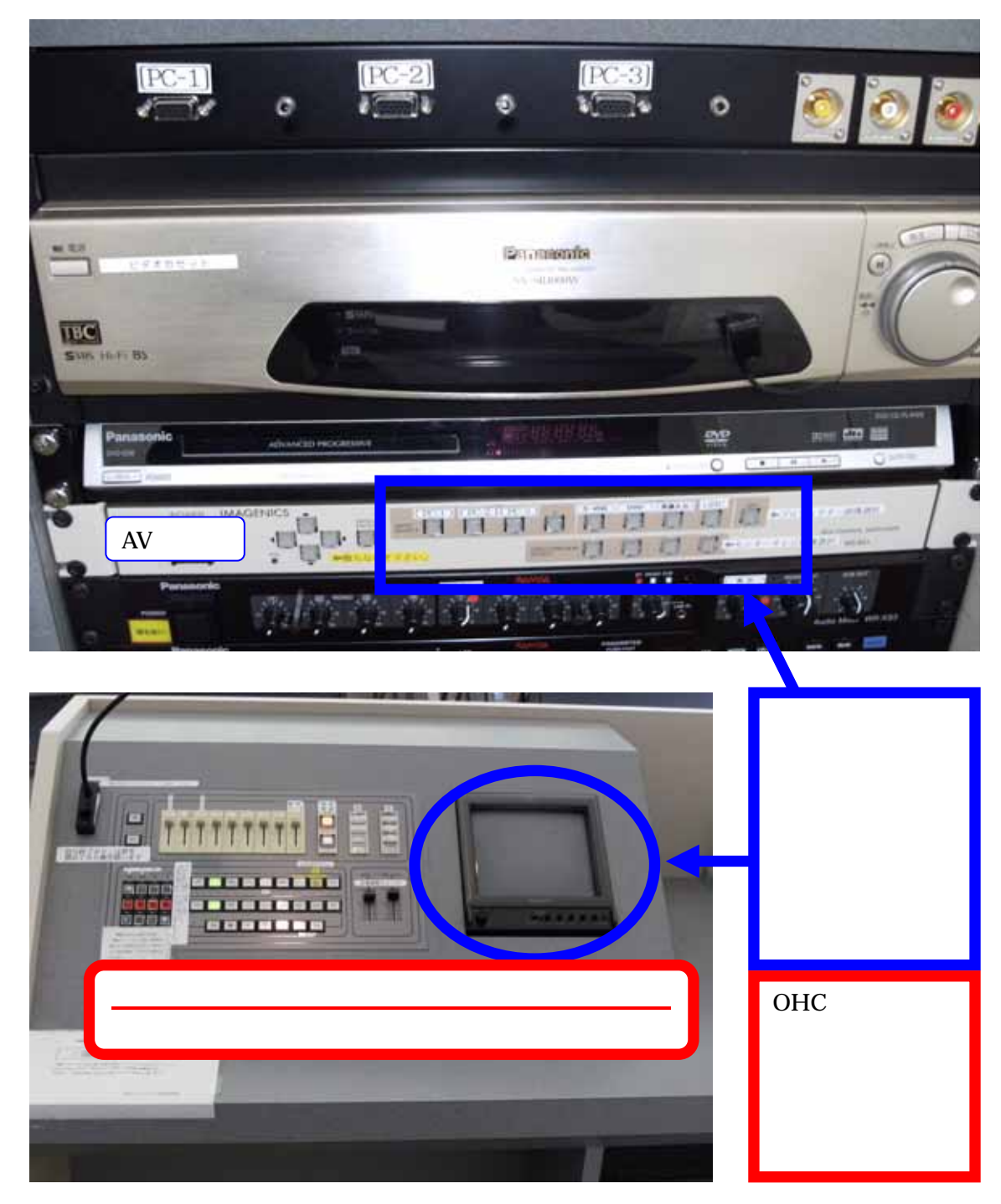

パソコンの映像を映す場合は、パソコンとプロジェクタ ーを接続するパソコンケーブル(D-SUB 15 ピン オス 型ーオス型ケーブル)でパソコンを AV 操作卓に接続して 下さい。(設備操作卓上に配備してあるパソコンケーブルは AV 操作卓に接続していますので、このケーブルをご使用下さい。)

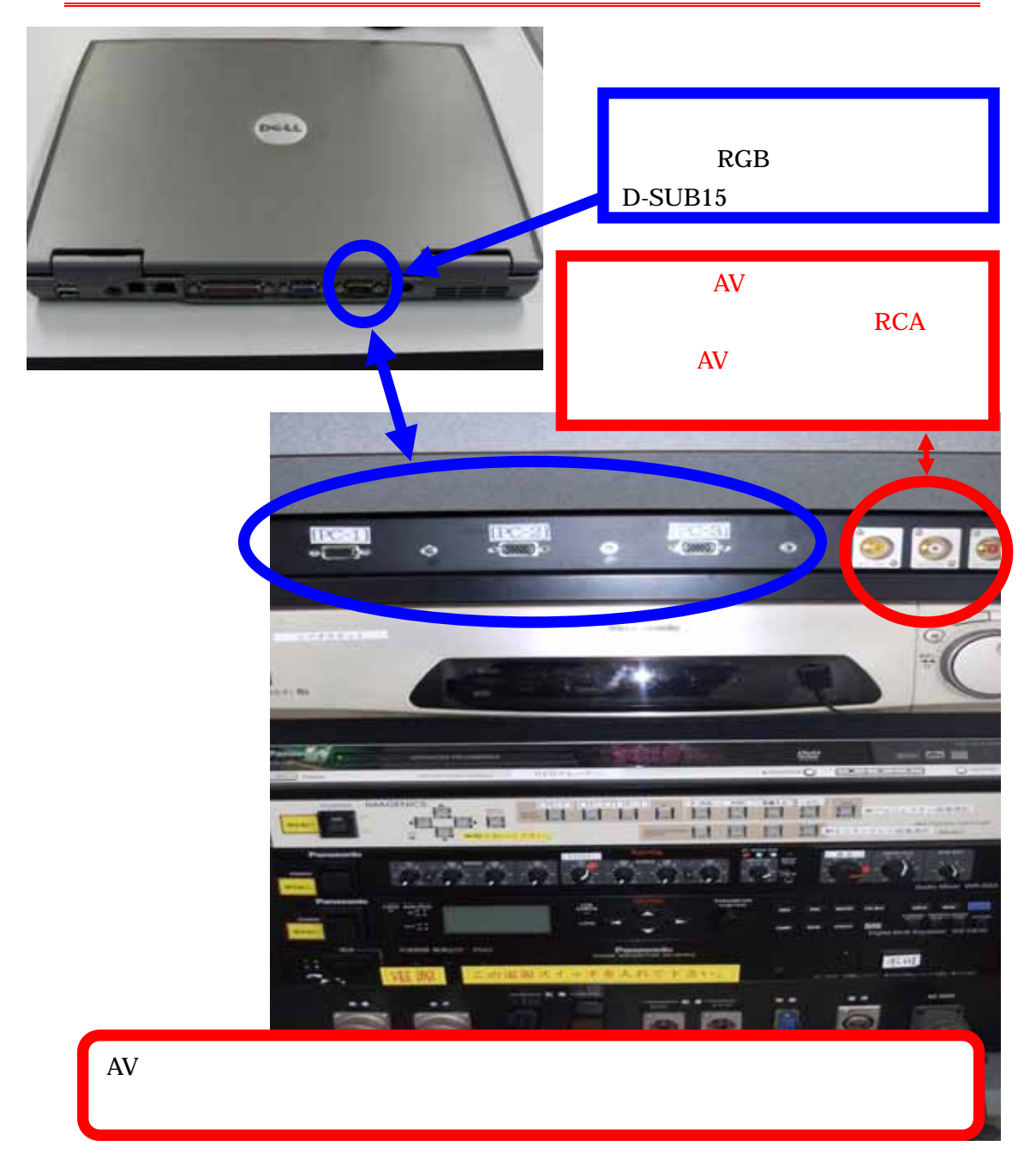

パソコンケーブルの接続が完了しましら、VP 切替選択 ボタンで RGB を選択したのち AV 操作卓の映像選択ボタ ンで PC を選択して下さい。直に映像が出る場合とパソコ ン側で映像切替をしないと映らない場合がありますし、ま た、解像度が高い場合も映らなかったり、映像画面の全画 面が映らない場合がありますので、ご利用前にパソコンの 取扱説明書にてご確認の上、ご使用下さい。

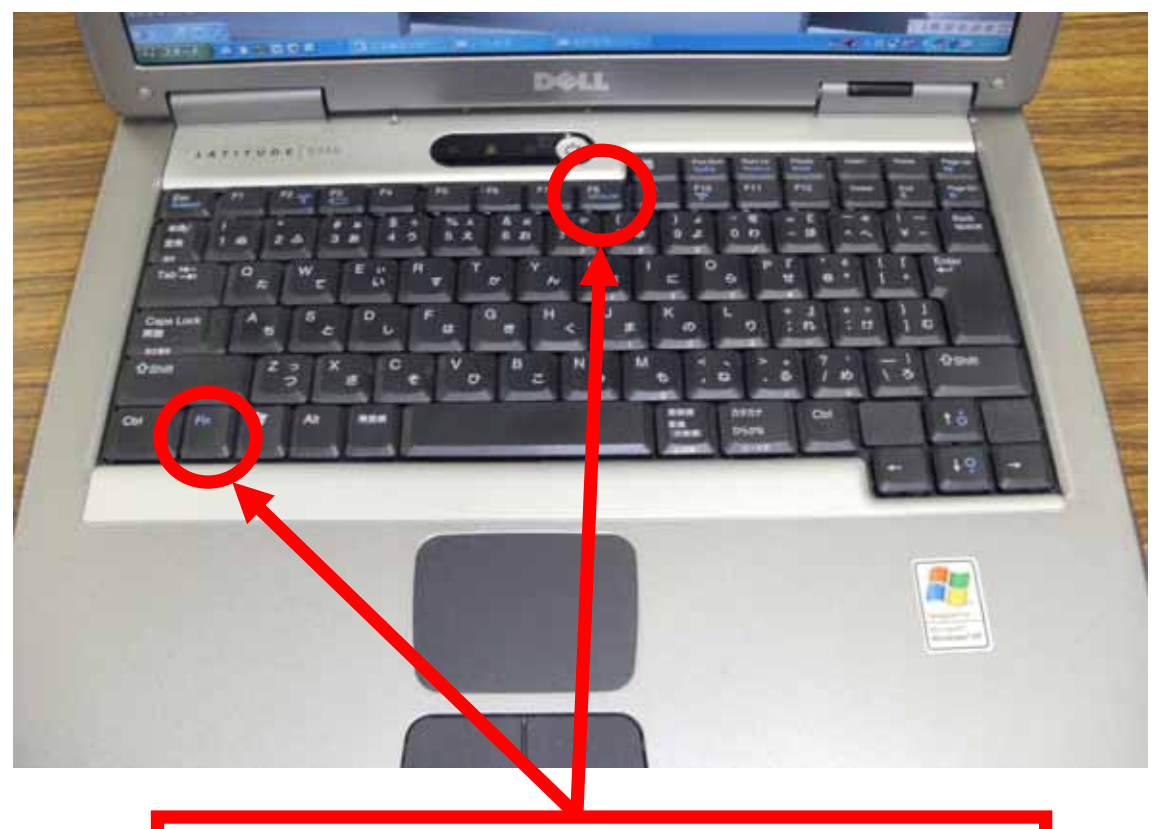

DELLのノート・パソコンの場合は、ファンクション・キーを押し ながら、F8を1回押すと映像信号がプロジェクターに送られます。 ご使用されるパソコンの機種によって、操作キーが異なりますので、 パソコンの取扱説明書でご確認下さい。

RGBの映像は、設備操作卓のモニターテレビには映像は映らないので、ご了承下さい。

パソコンの映像が映らない原因の一つに解像度の設定値が、 設置しているプロジェクターで認識出来ない設定値になっ ている事が考えられます。

この場合、パソコンの解像度を変更してみて下さい。

ご使用のパソコンのOSがWindows XPの場合

STEP1

待ち受け画面にてスタート コントロールパネル 画面 を開き、設定 タブを選択します。 STEP2 画面の解像度 欄の 1024×768 ピクセル (推奨値)以外

の場合は、取り合えずこの推奨値に変更して下さい。

STEP3

画面のプロパティ 情報ボックスが表示されますので、

OK をクリックして下さい。

#### STEP4

解像度の設定を適用するかを問われますので、はい を クリックして下さい。

いいえ をクリックするか、約 15 秒間放置するともとの解 像度に戻ります。 10.看板について

大研修室には、看板枠とその昇降装置が設備されています。

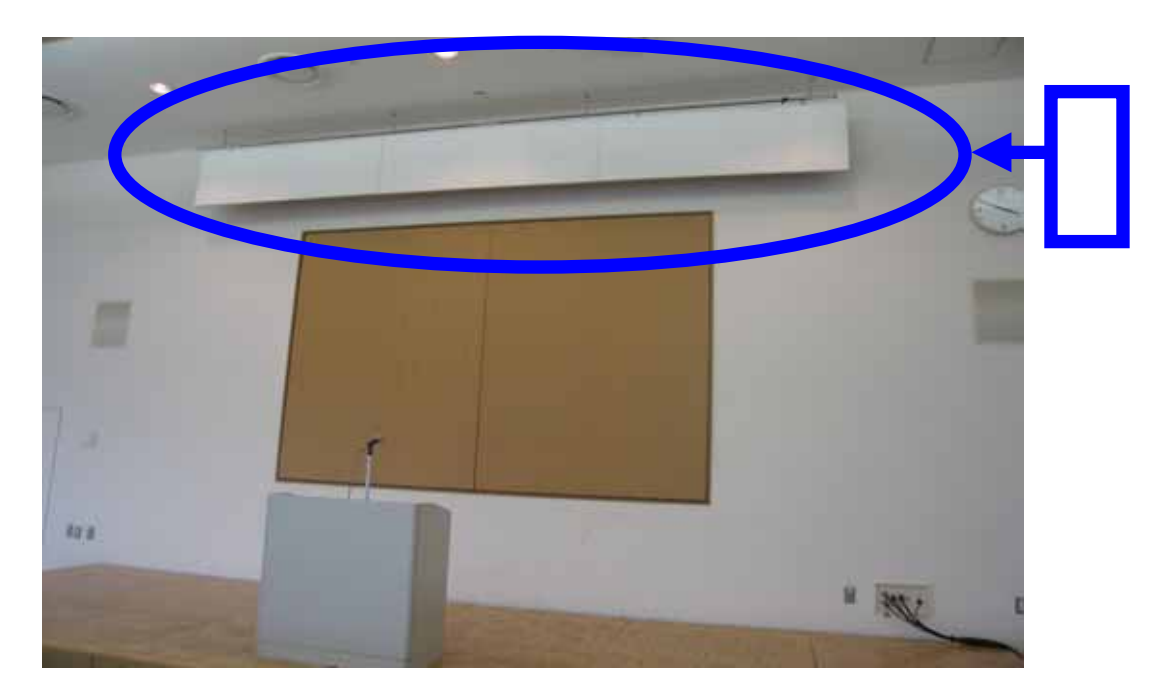

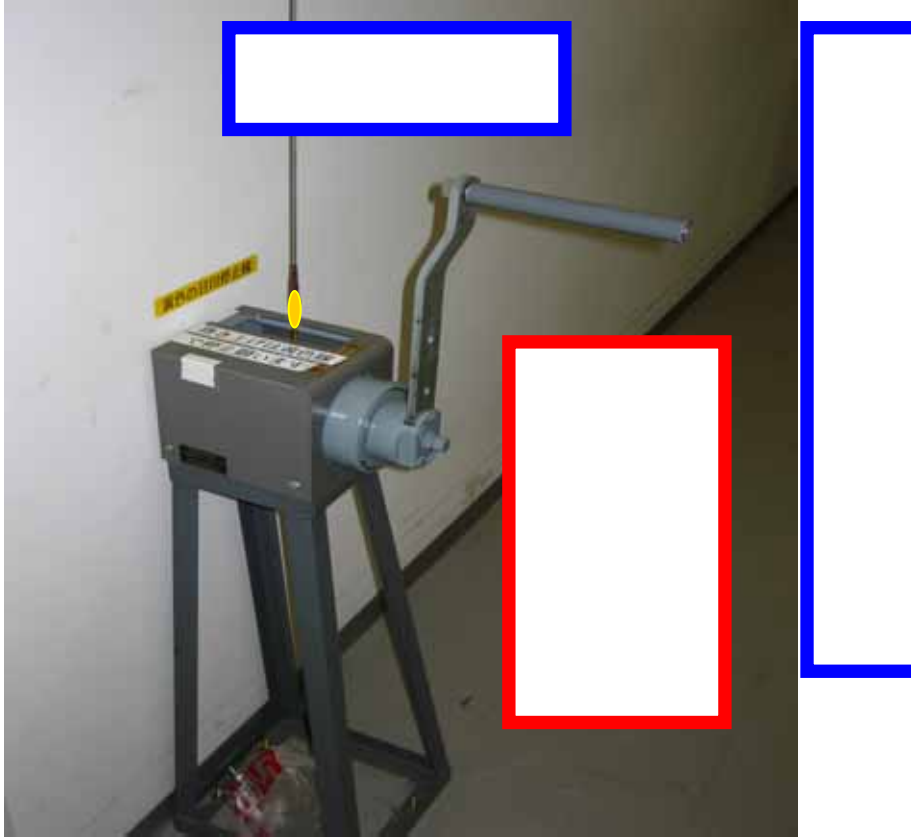

11. 電源について

大研修室には、壁の平行コンセントと床のコンセントを 合わせて、20A(2Kw)4 回路で合計 8Kw 迄、使用出来ま すが電源をご使用される場合は、事前にお申込下さい。

また、大型の電源取り口として単相3線150Aが設備 されていますので、ご利用をご希望される方は管理事務 室にお問い合わせ下さい。

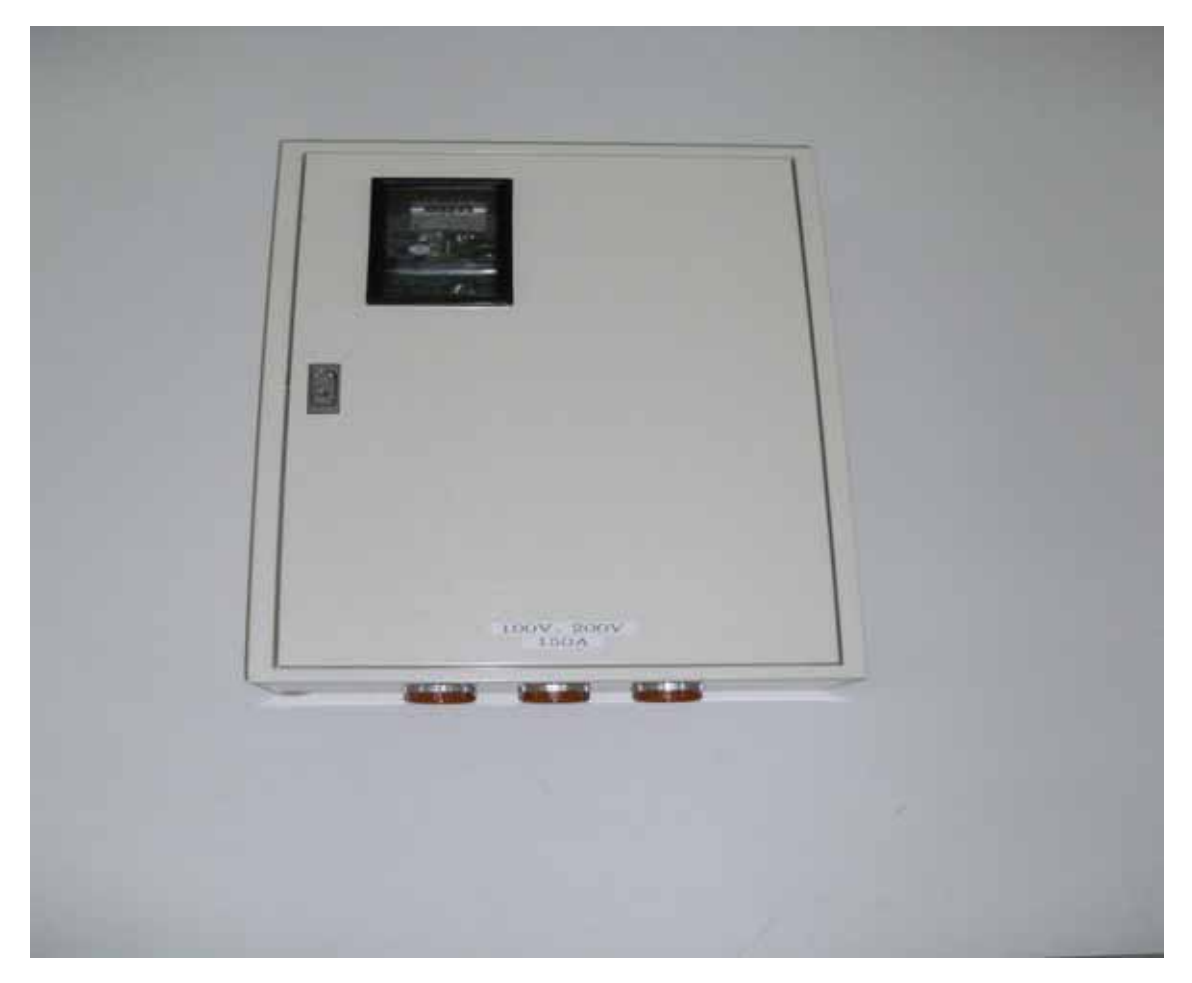

(平行コンセントの位置については、別紙「大研修室机 配置図」を参照して下さい。) 12.その他について

受付用テーブルは 2 本ありますので、部屋の前にてご 使用下さい。(部屋の前に置いてあります。ご使用後には 所定の位置に戻して下さい。)

受付テーブルの追加使用は出来ませんので、ご了承下 さい。

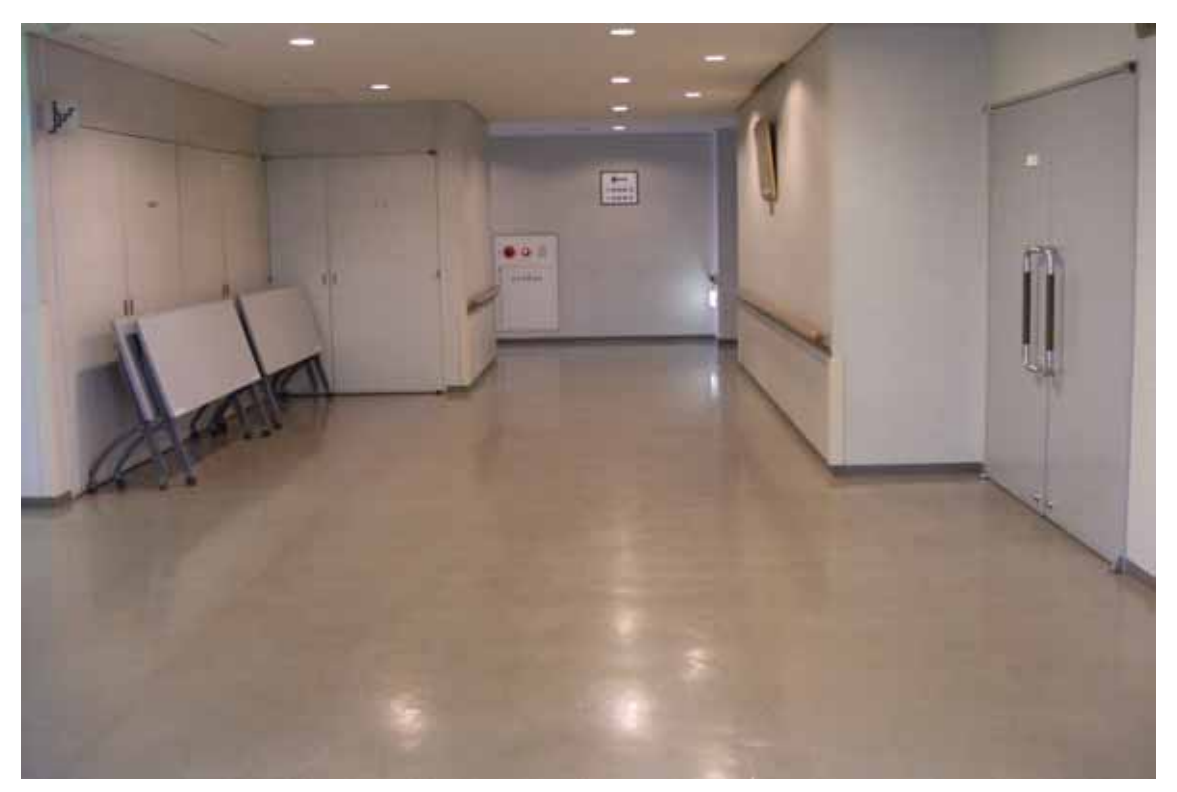

13.設備・機器の故障かな?!

よくあるお問い合わせ

マイクの音が出ないのですが?

ステージ裏通路の音響ラック電源 ・ と設備操作卓の 下側の電源 を生かしましたか?(P7,P8 を参照して下さい。)

プロジェクターの映像が映らないのですが?

A.ご利用日の前日迄に申込いただくか、当日鍵を受け取ら れる際にお申し出下さい。(予めお申し出がある場合は、 主電源を入れておきます。)

B.P17~P23 をご参照下さい。